# Configurazione trasferimento foto via Wi-Fi

#### Introduzione

DiLand Kiosk 2 permette ai possessori di smartphone, tablet ed altri dispositivi dotati di collegamento Wi-Fi di inviare le foto rapidamente e senza bisogno di cavi, usando la rete Wi-Fi.

È buona norma limitare la navigazione alla rete locale, in modo da evitare di fornire l'accesso a internet a chiunque si connetta. Ad esempio collegando un access point Wi-Fi al kiosk (per la configurazione fare riferimento al manuale del dispositivo).

L'utilizzo del Wi-Fi comprende due modi di invio dallo smartphone al programma:

- 1) <u>Trasferimento tramite browser</u>, il programma mostrerà le istruzioni per collegarsi, l'utente dovrà aprire il browser dallo smartphone e da li inviare le foto.
- <u>Trasferimento tramite app</u>: per i dispositivi android è disponibile l'app "DiLand Kiosk connect" scaricabile direttamente da Google Play, rendendo tutto più immediato. L'utente deve scegliere Android come sorgente per poter utilizzare l'app.

## Configurazione del programma

Gestione di DiLand Kiosk 2 → Configura e scegliere Sorgenti delle immagini.

| Sorgenti delle immagini              |                                                               |                     |                                       |                            |
|--------------------------------------|---------------------------------------------------------------|---------------------|---------------------------------------|----------------------------|
| Abilita memory card<br>Sì            | Abilita usb<br>Sì                                             | Abilita CD/DVD      | Abilita iPhor                         | e e Pad<br>Sì              |
| Abilita social network               | Bhita bluetooth<br>Tipo di conne                              | essione Wi-Fi       | rete locale                           | No                         |
| Cartella con le immagini degli eve   | Normale: si utilizza<br>esistente che deve                    |                     |                                       |                            |
| Cartella preferita 1                 | correttamente da<br>dai dispositivi colleg                    |                     |                                       |                            |
| Cartella preferita 2                 | un dispositivo wire<br>computer per crea<br>connessione Wi-Fi |                     |                                       |                            |
| Cartella preferita 3                 | Normale                                                       |                     |                                       |                            |
| Password per sorgenti protette       | Ad-hoc roporzione file                                        |                     | No                                    |                            |
| Mostra file raw                      |                                                               | OK Annulla          | ine minima de                         | lle immagini (in KB)<br>() |
| Tipo di connessione Wi-Fi<br>Normale | Nome rete Wi-Fi                                               | Password rete Wi-Fi | Indirizzo IP rete Wi-Fi<br>Automatico |                            |
|                                      |                                                               |                     | OK                                    | Annulla                    |

Ci sono due tipi di connessione Wi-Fi:

**Normale**: il kiosk deve essere in LAN con la rete Wi-Fi della struttura, che servirà per ricevere le foto.

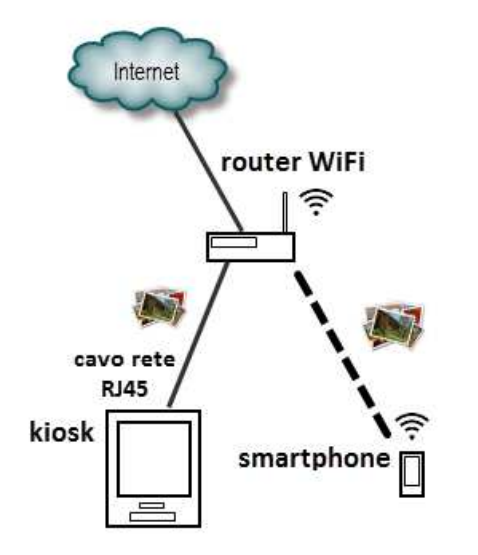

Vanno impostati il Nome della rete, la Password e l'Indirizzo IP.

Questi tre campi hanno una funzione visuale per l'utente, infatti quando è il momento di collegarsi alla rete, verranno mostrati il nome e la password qui inseriti.

- <u>Nome rete Wi-Fi</u> rappresenta il nome della rete alla quale il cliente deve connettersi per inviare le foto. - Password rete Wi-Fi è la password per connettersi alla rete.

- <u>Indirizzo IP</u> è l'indirizzo del kiosk, se Automatico il programma fa una scelta fra gli indirizzi esistenti scegliendo quello che potrebbe essere giusto. È consigliabile impostare un IP fisso, quindi sceglierlo.

**Ad-Hoc:** basta collegare un adattatore Wi-Fi USB o un access point direttamente al kiosk, <u>installare solo i driver USB, non l'utility per la connessione</u>. Lanciare DiLand Kiosk 2 e su sorgenti delle immagini, tipo di connessione WiFi  $\rightarrow$  impostare Ad-hoc. Il programma crea una rete a parte dedicata (rete ad-hoc) senza accesso ad internet, utilizzabile solo per trasferire le foto da smartphone al programma. Questa rete funziona insieme alla normale connessione cablata.

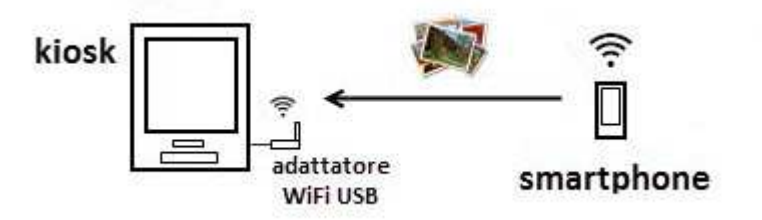

Il nome della rete a cui connettersi è il nome del computer.

Quando il dispositivo del cliente è collegato alla rete Wi-Fi, ha due modalità per inviare le foto al programma:

### Trasferimento foto tramite app

**DiLand Kiosk Connect** è l'app disponibile per iPhone e Android che permette l'invio istantaneo delle foto al DiLand Kiosk 2.Questo è il metodo più immediato e più veloce.

Una volta stabilita la connessione, tutte le foto dello smartphone sono visibili e selezionabili a schermo.

- 1) Selezionare Android o iPhone-iPad dalle sorgenti delle foto DiLand Kiosk Connect
- 2) Da smartphone scaricare l'app da Google play o dall' app store.
- 3) Connettersi alla rete Wi-Fi per il trasferimento.
- 4) Avviare DiLand Kiosk connect e seguire le istruzioni, una volta stabilito il collegamento, le foto dello smartphone sono visibili e di conseguenza selezionabili direttamente dal programma.

#### Trasferimento foto da browser

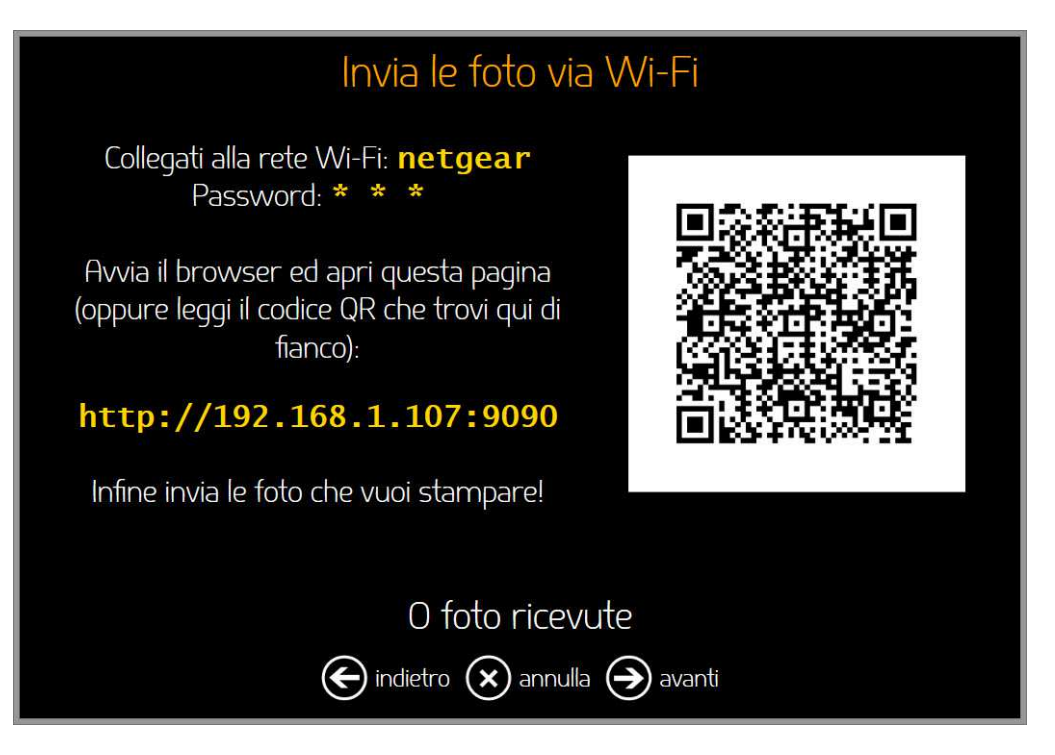

È necessario avere un'app che permetta di leggere i codici QR da smartphone, avviarla e scansionare il codice, la pagina per l'invio delle foto si aprirà da sola.

Oppure lanciare il browser del telefono e inserire direttamente l'indirizzo IP visualizzato

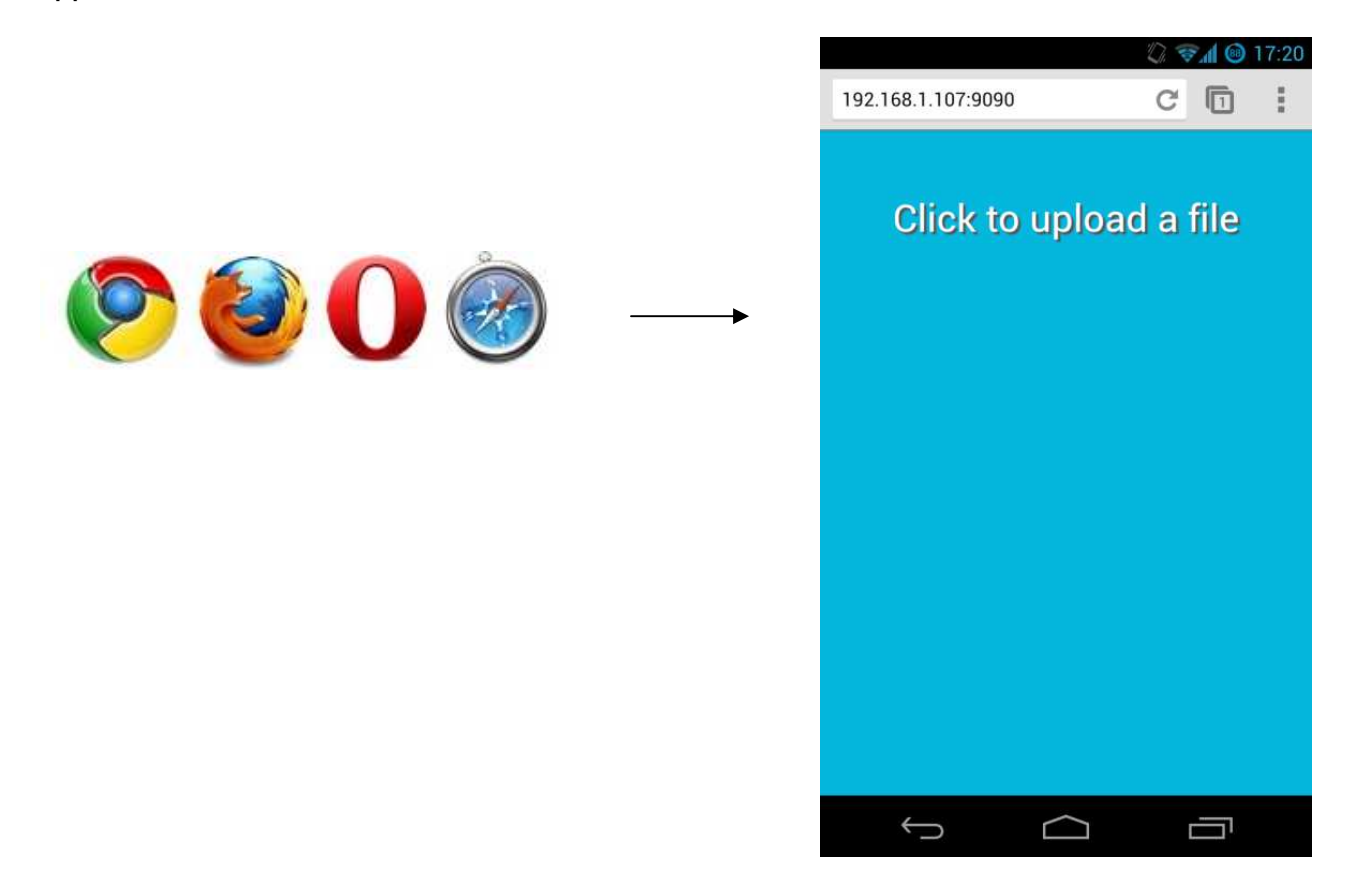

## Troubleshooting

Non è possibile creare la rete ad-hoc dopo aver collegato l'adattatore su Windows xp :

Windows XP non supporta le Wi-Fi hosted networks. Questa funzione è disponibile a partire da Vista.

Come si spegne la rete ad-hoc?

Basta rimuovere l'adattatore Wi-Fi.

#### È possibile creare più di una rete ad-hoc per computer?

No. È possibile crearne solo una.

#### È possibile cambiare l' SSID della rete?

Si, l'SSID è il nome del computer. Cambiare il nome del computer per cambiare anche l'SSID.